- https://docs.info.ufrn.br/

# 

| Sistema            | SIGAA                                                                                    |
|--------------------|------------------------------------------------------------------------------------------|
| Módulo             | Graduação                                                                                |
| Usuários           | Perfil específico do DAE ou CDP                                                          |
| Perfil             | DAE (Departamento de Administração Escolar) ou CDP (Coordenação Didático-<br>Pedagógica) |
| Última Atualização | 11/10/2016 13:46                                                                         |

Esta funcionalidade fornecerá ao usuário uma consulta dos índices acadêmicos do discente na Instituição.

Para realizar esta operação, o usuário deverá acessar o SIGAA  $\rightarrow$  Módulos  $\rightarrow$  Graduação  $\rightarrow$  Consultas  $\rightarrow$  Consultas Gerais  $\rightarrow$  Índices Acadêmicos do Aluno.

A seguinte tela será apresentada pelo sistema:

| INFORME OS CRITÉRIOS DE BUSCA |                  |  |  |  |
|-------------------------------|------------------|--|--|--|
| Matrícula:                    |                  |  |  |  |
| CPF:                          |                  |  |  |  |
| Nome do Discente:             | NOME DO DISCENTE |  |  |  |
| Curso:                        |                  |  |  |  |
|                               | Buscar Cancelar  |  |  |  |

#### Graduação

Para fazer a busca do discente no sistema, o usuário deverá informar os seguintes dados:

- Matrícula: Informe a matrícula do discente;
- CPF: Informe o número do CPF do discente;
- Nome do Discente: Informe o nome do discente;
- Curso: Informe o curso do discente.

Caso desista da operação, clique em Cancelar.

Para voltar ao menu inicial do módulo, clique em **Graduação** . Esta opção será válida todas as vezes em que for apresentada pelo sistema.

Exemplificaremos informando ao sistema o *Nome do Discente*: <u>NOME DO DISCENTE</u>. Após informar devidamente os dados solicitados, clique em **Buscar** para prosseguir com a operação. A seguinte tela com os resultados da busca será exibida:

2017/07/31 18:41

| ipdate:   |  |
|-----------|--|
| 016/10/11 |  |
| 3:46      |  |

|                                                        |                                          |                                                                                                    | INFO                                                                                           | RME OS CRITÉRIOS                                                                              | DE BUSCA                                                                                              |                                                             |                           |                                                                |
|--------------------------------------------------------|------------------------------------------|----------------------------------------------------------------------------------------------------|------------------------------------------------------------------------------------------------|-----------------------------------------------------------------------------------------------|----------------------------------------------------------------------------------------------------|-------------------------------------------------------------|---------------------------|----------------------------------------------------------------|
|                                                        |                                          | Matrícula:                                                                                                    |                                                                                                |                                                                                               |                                                                                                    |                                                             |                           |                                                                |
|                                                        |                                          | CPF:                                                                                                    |                                                                                                |                                                                                               |                                                                                                    |                                                             |                           |                                                                |
|                                                        | <b>v</b>                                 | Nome do Discente                                                                                                    | NOME [                                                                                         | DO DISCENTE                                                                                   |                                                                                                    |                                                             |                           |                                                                |
|                                                        |                                          | Curso:                                                                                                    |                                                                                                |                                                                                               |                                                                                                    |                                                             |                           |                                                                |
|                                                        |                                          |                                                                                                    |                                                                                                | Buscar Cancel                                                                                 | lar                                                                                                   |                                                             |                           |                                                                |
|                                                        |                                          |                                                                                                    | Visualiz                                                                                       | var Detalhes 🛛 🚳: S                                                                           | Selecionar Discente                                                                                   |                                                             |                           |                                                                |
|                                                        |                                          |                                                                                                    |                                                                                                |                                                                                               |                                                                                                    |                                                             |                           |                                                                |
| Matrícula                                              | Aluno                                    |                                                                                                    |                                                                                                |                                                                                               |                                                                                                    |                                                             | Status                    | 5                                                              |
| COMUNICAÇÃO                                            | SOCIAL -                                 | NATAL                                                                                                    |                                                                                                |                                                                                               |                                                                                                    |                                                             |                           |                                                                |
|                                                        |                                          |                                                                                                    |                                                                                                |                                                                                               |                                                                                                    |                                                             |                           |                                                                |
| 000000000                                              | NOME                                     | DO DISCENTE                                                                                                    |                                                                                                |                                                                                               |                                                                                                    |                                                             | ATIVO                     | 9                                                              |
| 000000000                                              | NOME<br>Ano/Perí                         | DO DISCENTE<br>iodo de Ingresso:                                                                                                   | 2010.2                                                                                         |                                                                                               |                                                                                                    |                                                             | ATIVO                     |                                                                |
| 000000000<br>(login)                                   | NOME<br>Ano/Perí<br>Fo                   | DO DISCENTE<br>íodo de Ingresso:<br>rma de Ingresso:                                                                               | 2010.2<br>VESTIBULAR                                                                           | ł                                                                                             |                                                                                                    |                                                             | ATIVO                     |                                                                |
| 0000000000<br>(login)                                  | NOME<br>Ano/Perí<br>Fo                   | DO DISCENTE<br>odo de Ingresso:<br>rma de Ingresso:<br>Matriz Curricular:                                                          | 2010.2<br>VESTIBULAR<br>COMUNICAQ                                                              | R<br>ÇÃO SOCIAL - NATAL                                                                       | - Presencial - RADIALISMO - N                                                                         | I - BACHARELADO                                             | ATIVO                     | . 9                                                            |
| 0000000000                                             | NOME<br>Ano/Perí<br>Fo                   | DO DISCENTE<br>Íodo de Ingresso:<br>rma de Ingresso:<br>Matriz Curricular:                                                         | 2010.2<br>VESTIBULAR<br>COMUNICAQ                                                              | کر<br>آمن Social - Natal<br><b>Índices Acadêmi</b> o                                          | - Presencial - RADIALISMO - N<br><b>cos</b>                                                           | N - BACHARELADO                                             | ATIVO                     |                                                                |
| 000000000                                              | NOME<br>Ano/Perí<br>Fo<br>MC             | DO DISCENTE<br>fodo de Ingresso:<br>rma de Ingresso:<br>Matriz Curricular:<br>IRA                                                  | 2010.2<br>VESTIBULAR<br>COMUNICAQ                                                              | SOCIAL - NATAL<br>Índices Acadêmio<br>Indices Indices Acadêmio<br>ICN IEC                     | - Presencial - RADIALISMO - N<br>cos<br>CH IEPL                                                       | I - BACHARELADO                                             | ATIVO                     |                                                                |
| 000000000<br>(login)<br>8.                             | NOME<br>Ano/Perí<br>Fo<br>MC<br>549      | DO DISCENTE<br>fodo de Ingresso:<br>rma de Ingresso:<br>Matriz Curricular:<br>IRA<br>8.549                                         | 2010.2<br>VESTIBULAR<br>COMUNICAQ<br>M<br>458.26                                               | ção social - natal<br><b>Índices Acadêmi</b><br>I <mark>CN IE(</mark><br>542 1                | - Presencial - RADIALISMO - N<br>cos<br>CH IEPL<br>1.0 1.0                                            | N - BACHARELADO                                             | ATIVO<br>45               | <b>IEAN</b><br>18.2642                                         |
| 000000000<br>(login)<br>8.                             | NOME<br>Ano/Perí<br>Fo<br>MC<br>549      | DO DISCENTE<br>fodo de Ingresso:<br>rma de Ingresso:<br>Matriz Curricular:<br>IRA<br>8.549                                         | 2010.2<br>VESTIBULAR<br>COMUNICAQ<br>M<br>458.20<br>brigatórias                                | R<br>ÇÃO SOCIAL - NATAL<br>Índices Acadêmi<br>ICN IE(<br>642 1                                | - Presencial - RADIALISMO - N<br>cos<br>CH IEPL<br>1.0 1.0<br>Complementare:                          | N - BACHARELADO                                             | ATIVO<br>45               | <b>IEAN</b><br>38.2642                                         |
| 000000000<br>(login)<br>8.                             | NOME<br>Ano/Perí<br>Fo<br>MC<br>549      | DO DISCENTE<br>fodo de Ingresso:<br>rma de Ingresso:<br>Matriz Curricular:<br>IRA<br>8.549<br>O<br>Comp. Currie                    | 2010.2<br>VESTIBULAR<br>COMUNICAQ<br>458.20<br>brigatórias<br>cular                            | R<br>ÇÃO SOCIAL - NATAL<br>Índices Acadêmio<br>ICN IEC<br>142 1<br>Atividade                  | - Presencial - RADIALISMO - N<br>cos<br>CH IEPL<br>1.0 1.0<br>Complementare:<br>Comp. Curricular/Ativ | N - BACHARELADO<br>IEA<br>8.549<br>vidade                   | ATIVO<br>45<br>Tot        | IEAN<br>8.2642<br>al                                           |
| 000000000<br>(login)<br>                               | NOME<br>Ano/Perí<br>Fo<br>I<br>MC<br>549 | DO DISCENTE<br>fodo de Ingresso:<br>rma de Ingresso:<br>Matriz Curricular:<br>IRA<br>8.549<br>O<br>Comp. Curric<br>CR              | 2010.2<br>VESTIBULAR<br>COMUNICAQ<br>458.20<br>brigatórias<br>cular<br>CH                      | CÃO SOCIAL - NATAL<br>Índices Acadêmio<br>ICN IEC<br>142 1<br>Atividade<br>CH                 | - Presencial - RADIALISMO - N<br>cos<br>CH IEPL<br>1.0 1.0<br>Complementare:<br>Comp. Curricular/Ativ | N - BACHARELADO                                             | ATIVO<br>45<br>Tota<br>CR | IEAN<br>38.2642<br>al<br>CH                                    |
| 000000000<br>(login)<br>8.<br>Exigido                  | NOME<br>Ano/Perí<br>Fo<br>1<br>MC<br>549 | DO DISCENTE<br>fodo de Ingresso:<br>rma de Ingresso:<br>Matriz Curricular:<br>IRA<br>8.549<br>0<br>Comp. Curric<br>CR<br>151       | 2010.2<br>VESTIBULAR<br>COMUNICAQ<br>458.26<br>brigatórias<br>cular<br>CH<br>2265              | 2<br>ČÃO SOCIAL - NATAL<br>Índices Acadêmi<br>ICN IEC<br>542 1<br>Atividade<br>CH<br>225      | - Presencial - RADIALISMO - N<br>cos<br>CH IEPL<br>1.0 1.0<br>Complementare:<br>Comp. Curricular/Ativ | N - BACHARELADO<br>IEA<br>8.549<br>s<br>vidade<br>CH<br>270 | 45<br>70t                 | IEAN           8.2642           al           CH           2760 |
| 000000000<br>(login)<br>8.<br>Exigido<br>Integralizado | NOME<br>Ano/Perí<br>Fo<br>1<br>MC<br>549 | DO DISCENTE<br>fodo de Ingresso:<br>rma de Ingresso:<br>Matriz Curricular:<br>IRA<br>8.549<br>O<br>Comp. Curric<br>CR<br>151<br>98 | 2010.2<br>VESTIBULAR<br>COMUNICAC<br>M<br>458.26<br>brigatórias<br>cular<br>CH<br>2265<br>1470 | 2<br>ČÃO SOCIAL - NATAL<br>Índices Acadêmi<br>ICN IEC<br>542 1<br>Atividade<br>CH<br>225<br>0 | - Presencial - RADIALISMO - N<br>cos<br>CH IEPL<br>1.0 1.0<br>Complementare:<br>Comp. Curricular/Ativ | N - BACHARELADO IEA 8.549 vidade CH 270 60                  | 45<br>Tot:<br>151<br>98   | IEAN<br>8.2642<br>al<br>CH<br>2760<br>1530                     |

Clicando no ícone 💷 o usuário poderá visualizar detalhes sobre os índices do discente. Ao clicar novamente no ícone as informações deixam de ser exibidas.

Selecione o discente escolhido clicando no ícone 🎱 . A seguinte tela será exibida:

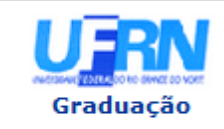

#### UNIVERSIDADE FEDERAL DO RIO GRANDE DO NORTE SISTEMA INTEGRADO DE GESTÃO DE ATIVIDADES ACADÊMICAS

EMITIDO EM 24/04/2013 15:57

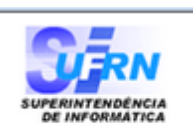

#### Período Letivo: 2013.1 Matrícula: 0000000000 Nome: NOME DO DISCENTE Curso: COMUNICAÇÃO SOCIAL/CCHLA - NATAL - N Habilitação: RADIALISMO

3/4

Nível: GRADUAÇÃO Vínculo:

Cidade: NATAL Formação:

#### ÍNDICES ACADÊMICOS

GRÁFICO DA MÉDIA DE CONCLUSÃO NORMALIZADA

| Sigla | Índice                                     | Valor    |
|-------|--------------------------------------------|----------|
| MC    | Média de Conclusão                         | 8.549    |
| IRA   | Índice de Rendimento Acadêmico             | 8.549    |
| MCN   | Média de Conclusão Normalizada             | 458.2642 |
| IECH  | Índice de Eficiência em Carga Horária      | 1.0      |
| IEPL  | Índice de Eficiência em Períodos Letivos   | 1.0      |
| IEA   | Índice de Eficiência Acadêmica             | 8.549    |
| IEAN  | Índice de Eficiência Acadêmica Normalizada | 458.2642 |

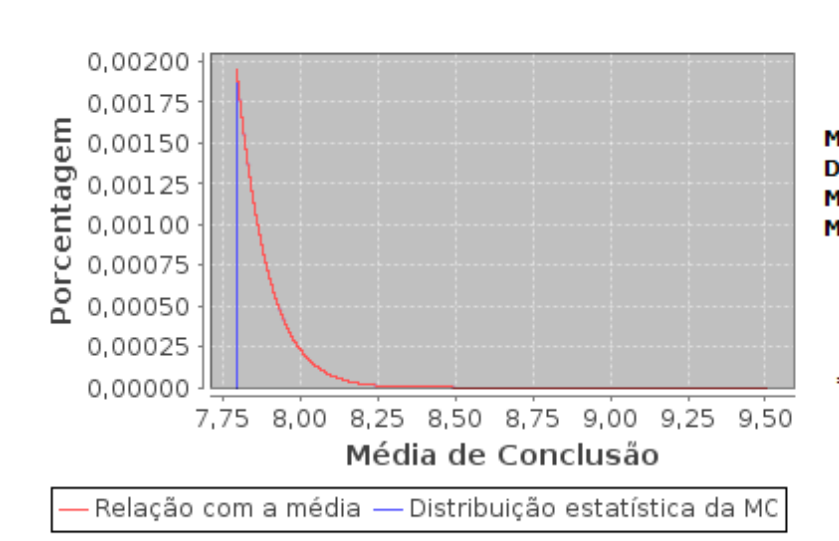

| 6,4834 |
|--------|
| 0,3690 |
| 9,5047 |
| 7,7945 |
|        |

Você está entre as 4,28% melhores MCs do seu curso.

\*Obs.: Os valores normalizados levam em consideração apenas os alunos concluídos.

#### DESCRIÇÃO DOS ÍNDICES ACADÊMICOS

| мс   | A Média de Conclusão (MC) é a media do rendimento escolar final obtido pelo aluno nos componentes<br>curriculares em que obteve êxito, ponderadas pela carga horária discente dos componentes.                                                       |
|------|----------------------------------------------------------------------------------------------------|
| IRA  | O Índice de Rendimento Acadêmico (IRA) é a média do rendimento escolar final obtido pelo aluno nos<br>componentes curriculares que concluiu, ponderadas pela carga horária discente dos componentes.                                                 |
| MCN  | O cálculo da Média de Conclusão Normalizada (MCN) corresponde à padronização da MC do aluno,<br>considerando-se a média e o desvio-padrão das MCs de todos os alunos que concluíram o mesmo<br>curso/modalidade na UFRN nos últimos 05 (cinco) anos. |
| IECH | O Índice de Eficiência em Carga Horária (IECH) é divisão da carga horária com aprovação pela carga<br>horária utilizada.                                                                                                    |
| IEPL | O Índice de Eficiência em Períodos Letivos (IEPL) é divisão da carga horária acumulada pela carga<br>horária esperada.                                                                                                    |
| IEA  | O Índice de Eficiência Acadêmica (IEA) é o produto da MC pelo IECH e pelo IEPL.                                                                                                    |
| IEAN | O Índice de Eficiência Acadêmica Normalizado (IEAN) é o produto da MCN pelo IECH e pelo IEPL.                                                                                                    |
| IEAN | O Indice de Enciencia Academica Normalizado (IEAN) e o produto da MCN pelo IECH e pelo IEPL.                                                                                                    |

## 🔍 Visualizar Fórmulas para Cálculo

| < Voltar | SIGAA   Superintendência de Informática - (84) 3215-3148   Copyright ©<br>2006-2013 - UFRN - sigaa.ufrn.br | Imprimir 畠 |
|----------|----------------------------------------------------------------------------------------------------|------------|
|----------|----------------------------------------------------------------------------------------------------|------------|

Clique em Graduação no canto superior da tela para voltar ao menu inicial do módulo.

Para imprimir o relatório com os índices, clique em Imprimir 🚔.

Para voltar para a página anterior, clique em < Voltar .

Clique em 🤍 Visualizar Fórmulas para Cálculo para visualizar as formas utilizadas para calcular os índices. A tela a seguir será exibida:

# CÁLCULOS DOS INDICADORES DE RENDIMENTO ACADÊMICO ACUMULADO X Média de Conclusão (MC) ٨ Ξ A Média de Conclusão (MC) é a média ponderada do rendimento escolar final nos componentes curriculares em que conseguiu êxito ao longo do curso, obtida pela seguinte fórmula: $MC = \frac{\sum_{i=1}^{N_{x}} n_{i} \times c_{i}}{\sum_{i=1}^{N_{x}} c_{i}}$ Nessa fórmula, são contabilizados todos os Nx componentes curriculares concluídos com êxito, incluindo os aproveitamentos, onde ni é a nota (rendimento escolar) final obtida no i-ésimo

Utilize a barra de rolagem à direita para visualizar todas as fórmulas. Para fechar a janela, clique em X

### **Bom Trabalho!**

#### Manuais Relacionados

- Consultar Matrizes Curriculares
- Consultar Graus Acadêmicos

<< Voltar - Manuais do SIGAA

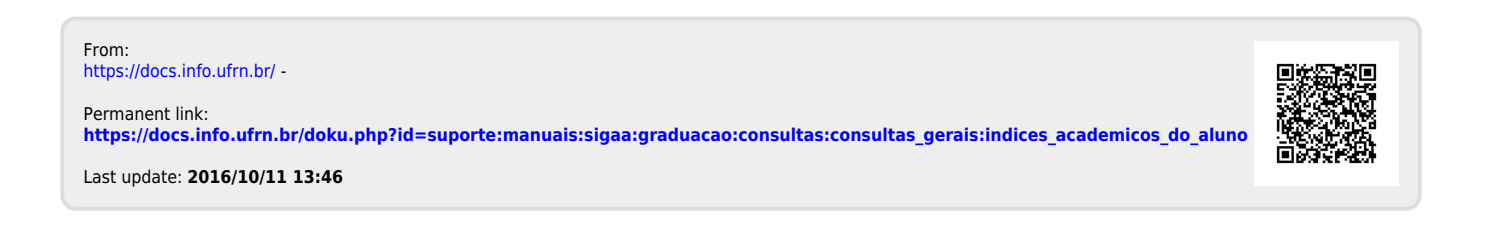